## How to book..... Finding your course

1. Visit <u>www.premier-education.com</u>

- 2. Click Book a course
- 3. Search your school name in the search bar
- 4. Select 'View Courses' next to your school
- 5. Select which course you need to book (check dates/timings) Click 'View course'

6. If you have selected the correct course, click 'Book this activity'.

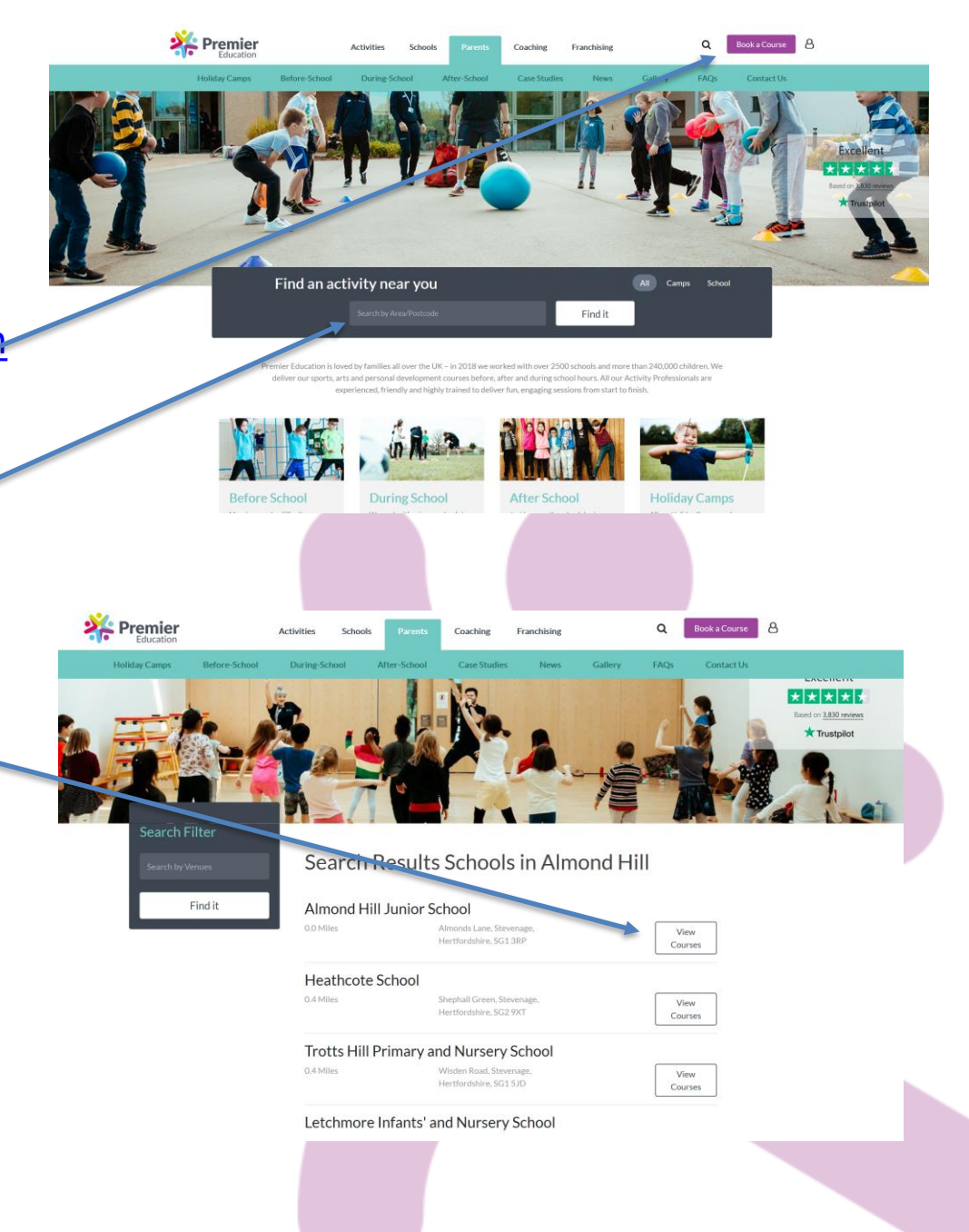

## Selecting your child and dates.....

7. Add new family member (if required)

8. Click update booking- use this tab to make any changes

9. Select which child you wish to book onto this course, proceed on to dates

10. Select the dates you wish to book on to – proceed to times

11. Select the times you wish to choose from on each date, Click save.

12. Once complete, click continue

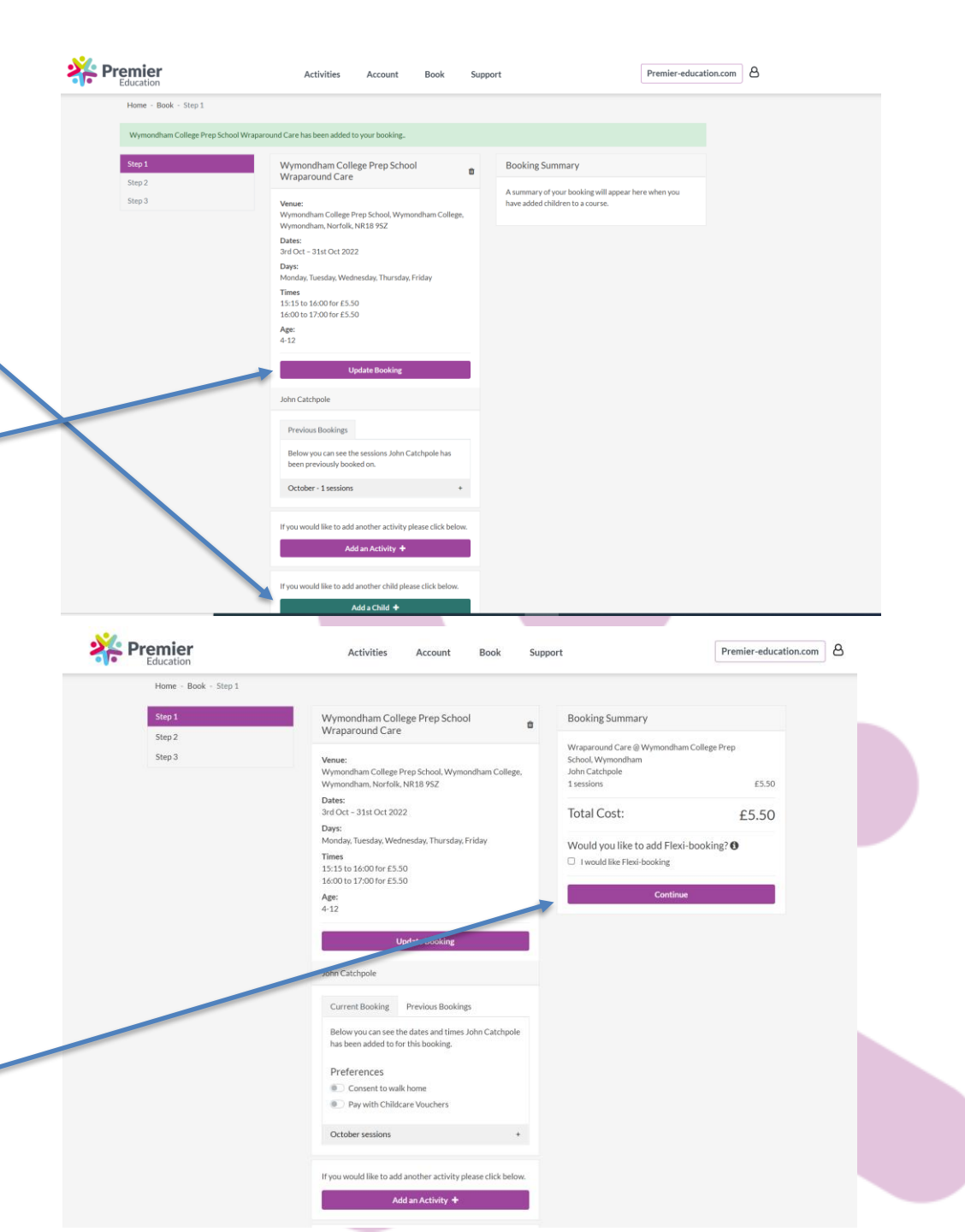

## Nearly there.....

13. Check your details are correct and click Continue with booking.

14. Finalise booking by accepting T&C's and click confirm booking

If you have any queries or concerns around your booking, please contact us on <u>rcatchpole@premier-</u> <u>education.com</u>

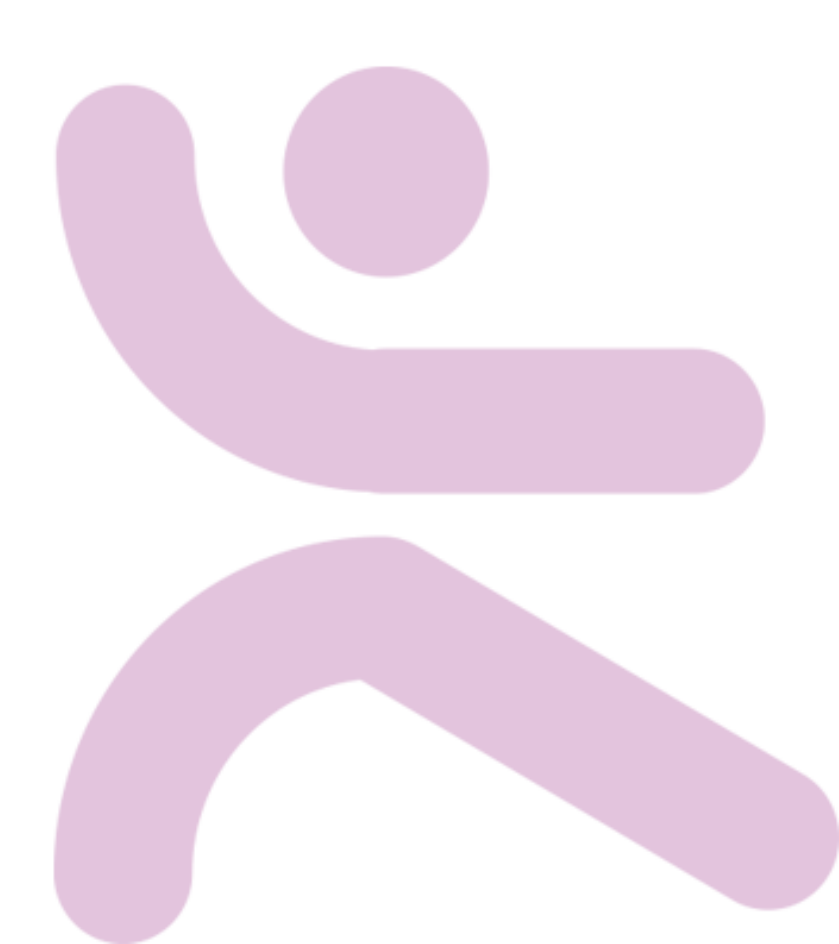